## CRIANDO UMA PÁGINA PAISAGEM NO MEIO DO DOCUMENTO

### Passos:

- No final da página anterior à paisagem inserir uma quebra de Seção Próxima Página: Layout da Página → Quebras → (Quebras de Seção) Próxima Página;
- 2) Repetir o passo (1) no final da próxima página que acabou de ser criada;
- Alterar a Orientação para Paisagem na página que ficou em branco: Layout da Página → Orientação → Paisagem.

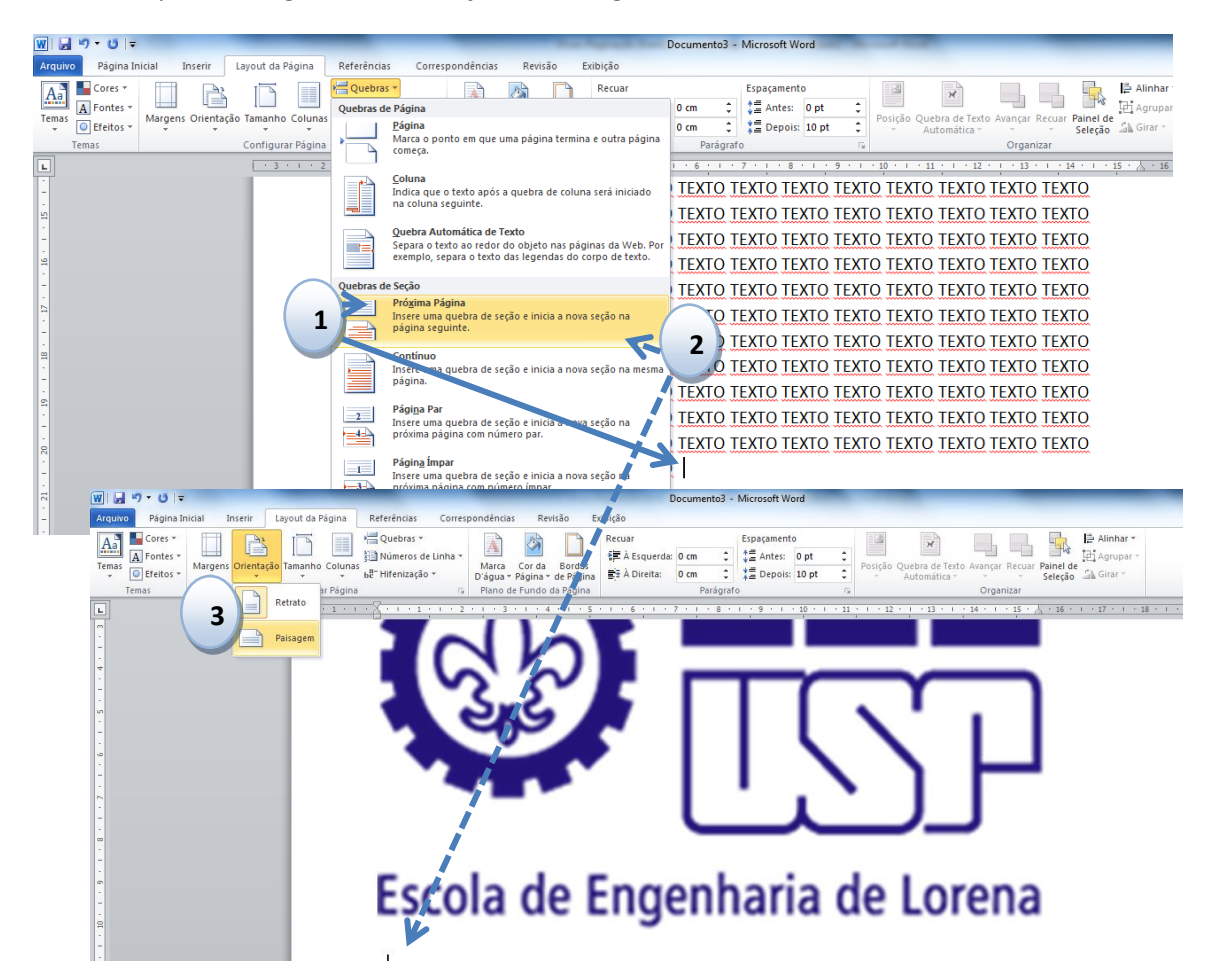

# INSERINDO A PAGINAÇÃO NA PÁGINA COM ORIENTAÇÃO PAISAGEM

### Passos:

- No cabeçalho da página paisagem retirar o vínculo com a seção anterior: Design → Vincular ao anterior;
- 2) Repetir o Passo (1) no cabeçalho da próxima página que tem orientação retrato;
- Se o documento já estiver paginado, apagar a paginação da página com orientação paisagem;
- Inserir uma caixa de texto no cabeçalho da página paisagem:
  Inserir → Caixa de Texto → Desenhar Caixa de Texto;

Cabeçalho das páginas impares -Seção 3-

- 5) Retirar o contorno da caixa de texto e alterar a direção do texto da caixa de texto:
  Formatar → Contorno da Forma → Sem contorno;
  Formatar → Direção do Texto → Girar todo o texto em 90°;
- 6) Inserir a paginação dentro da caixa de texto:
  Design → Número de página → Posição Atual → Número sem Formatação.

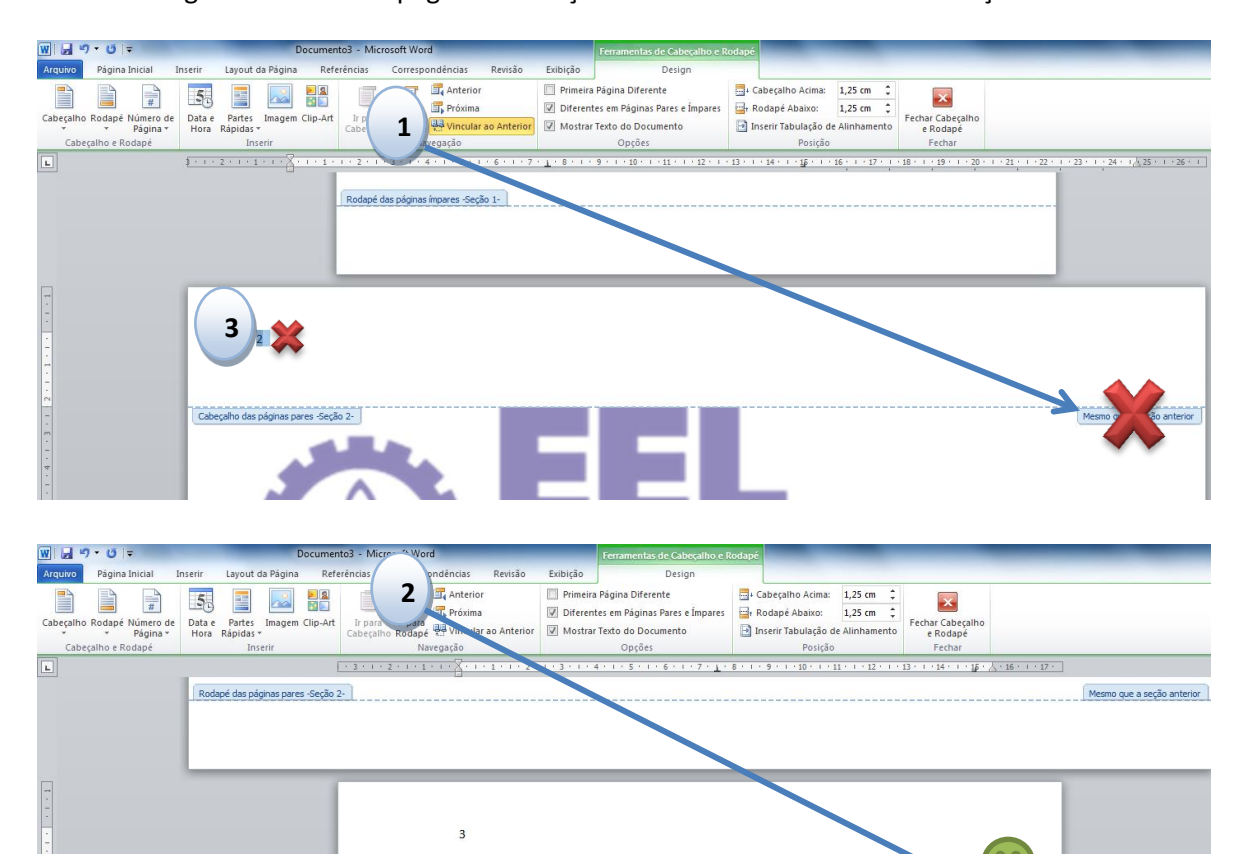

### Dicas de Paginação (páginas paisagem) Word 2007 - 2010

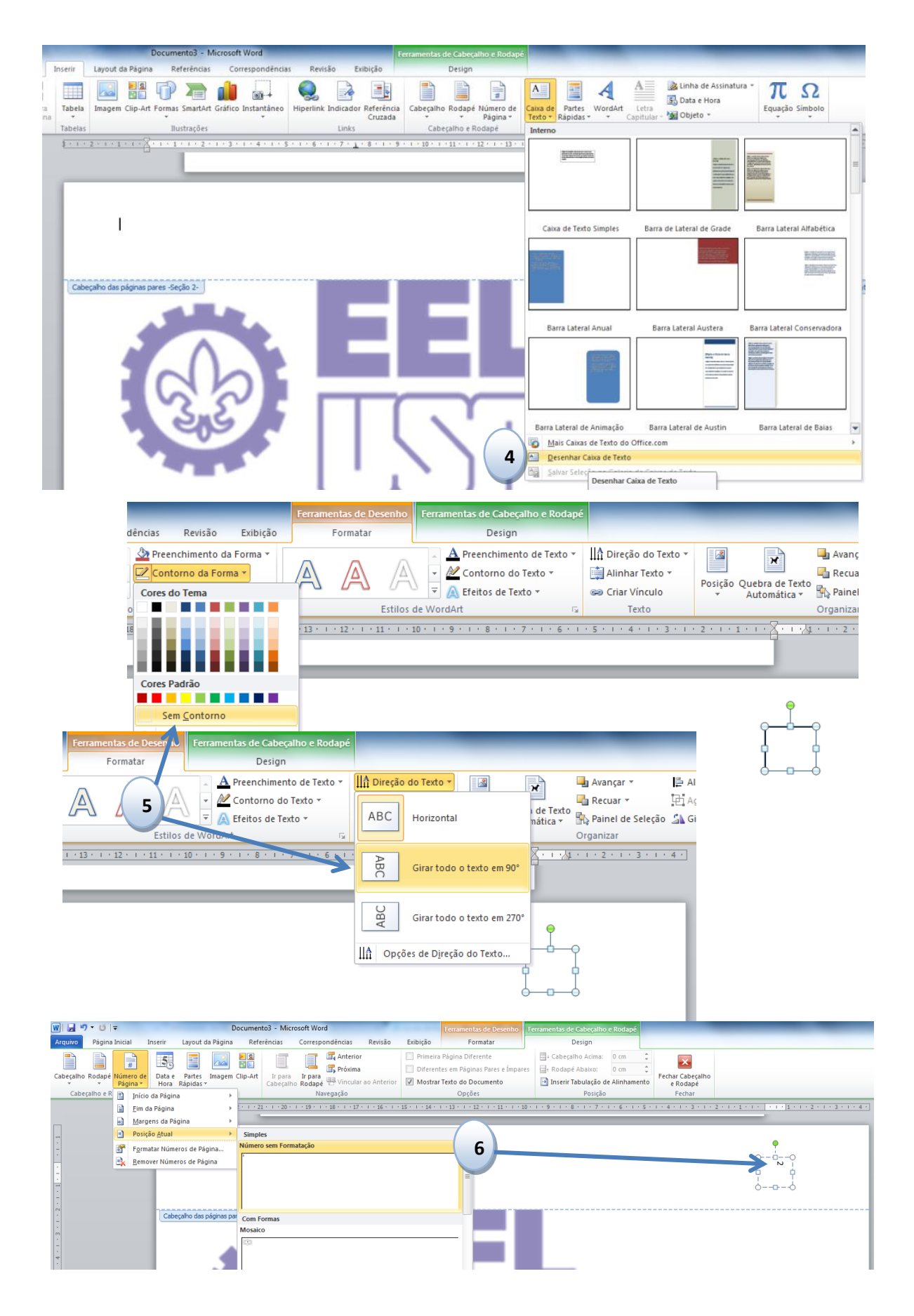